## **SUMMER CAMPS REGISTRATION INSTRUCTIONS**

This is for Vacation Bible School, Cooking with Kids, Sunny Days and Surfin' Safari ONLY. For Triumph Sports Camp and T Bar M Camp, please click on the registration button which will take you to their website to sign up.

1. Please create a new log-in, even if you have attended our Summer Ministries Programs before.

2. If you are not in our data base, be sure to **add your children by clicking on the ADD button** in the middle of the page under Guests.

3. In the pull-down menu next to your child's name, select the status you are registering under — for example, volunteer, member or community. (Please note, if you are not a member or volunteer and register during this period, your registration will be cancelled and you will have to re-register.) If you make a mistake, please contact Heather James at <u>hjames@stpkaty.org</u> for assistance.